## Quick Reference Card – Student Lifecycle Management End a Major, Minor, or Option

Process: Use to end (delimit) a student's academic specialization - major, minor, or option.

Role: Authorized Personnel

Frequency: When Needed

| Enter the Transaction Code                                                                                                    |                                                                                                    |  |  |  |  |
|----------------------------------------------------------------------------------------------------|----------------------------------------------------------------------------------------------------|--|--|--|--|
| Image: Second second secon | Enter the transaction code<br><b>PIQSTOO</b> <- Two zeros on the end                                                |  |  |  |  |
| Find the Student's Records                                                                                                    |                                                                                                    |  |  |  |  |
| Student Number                                                                                                    | Enter the Student Number                                                                                            |  |  |  |  |
| Cotudent Edit Goto Utilities Settings Sy<br>Student File                                                                                                    | Click Enter or press <b>Enter</b> on the keyboard to pull up the student's records                                  |  |  |  |  |
| Open the Majors/Minors/Optio                                                                                                    | ns Tab                                                                                                    |  |  |  |  |
| Click on the<br><b>Majors/Minors/Options</b> tab                                                                                                    | Majors/Minors/Options Regist                                                                                        |  |  |  |  |
| In the <b>Key Date</b> field, enter the<br>effective date. As a general rule,<br>use the current date – the<br>system will automatically set the<br>specialization's End Date to the<br>day <b>before</b> the date you enter<br><b>Note:</b> To end on the last day of<br>an academic session, enter the<br>date <b>after</b> the last day of that<br>session                                                                                                    | Selection Criteria<br>All programs<br>Program<br>99300051 BSCS-EN; BS in Computer Science<br>Key Date<br>01/21/2010 |  |  |  |  |
| Press Enter to confirm the date                                                                                                    |                                                                                                    |  |  |  |  |

## Quick Reference Card – Student Lifecycle Management End a Major, Minor, or Option

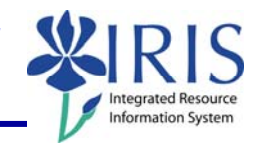

| Click the <b>Delete Acad</b><br><b>Specializations</b> button.<br>This button does not delete –<br>instead, it <i>delimits</i> (ends) the<br>specialization and keeps a<br>history of changes.                                                                                                    | Key Date 01/21/2010   Image: Symplectic conduction Image: Conduction conduction   Image: Symplectic conduction Image: Conduction   Image: Conduction Image: Conduction   Image: Conduction Image: Conduction   Image: Conduction Image: Conduction                                                                                                    |  |  |  |  |  |  |  |
|----------------------------------------------------------------------------------------------------|----------------------------------------------------------------------------------------------------|--|--|--|--|--|--|--|
| On the screen that appears,<br>verify that the <b>Valid From</b> date<br>matches the date you entered in<br>the <b>Key Date</b> field (this is<br>generally the current date).                                                                                                    | Academic Year   2010 Acad Year 2009 Image: Valid From 01/21/2010     Academic Session   30 Spring Semester   Image: Valid From 01/21/2010     BS in Computer Science   Image: Valid From 01/21/2010     Module Group Variant   N Ma & N Mi & N Op                                                                                                    |  |  |  |  |  |  |  |
| <b>WARNING:</b> When ending a specialization, be aware that entering a <b>Valid From</b> date that is the same date as the specialization's <b>Start Date</b> will actually delete the specialization. This is not desirable because it removes information from the student's specialization history. |                                                                                                    |  |  |  |  |  |  |  |
| If you had not entered a date<br>in the <b>Key Date</b> field, you can<br>still enter it here; however,<br>when you press <b>Enter</b> to<br>confirm the date, a system<br>warning will appear in the<br>lower left corner of the screen.<br>Simply press <b>Enter</b> to<br>proceed.                  | Specified date 01/21/2010 does not match session start date 01/13/2010; check the entry                                                                                                    |  |  |  |  |  |  |  |
| Click the <b>Delete Specialization</b><br>button for the item you want to<br>delimit.                                                                                                    | Specializations     Module Grp Cat.   Pr   Module Group   Start date   End Date   Function   Ob     0001   Major   1   Computer Science   03/27/2009   12/31/9999   Delete Specialization   99     0002   Minor   1   American Culture   01/21/2010   12/31/9999   Delete Specialization   99     0002   Minor   2   Food Science   01/21/2010   12/31/9919   Delete Specialization   99 |  |  |  |  |  |  |  |
| The delimited item is no longer visible.                                                                                                    | Specializations       Module Grp Cat.     Pr     Start date     End Date     Function     Object ID       0001 Major     1     03/27/2009     12/31/9999     Delete Specialization     99000286       0002 Minor     1     01/21/2010     12/31/9999     Delete Specialization     99000004       0002 Minor     1     0     12/31/9999     Delete Specialization     99000004           |  |  |  |  |  |  |  |

Quick Reference Card – Student Lifecycle Management End a Major, Minor, or Option

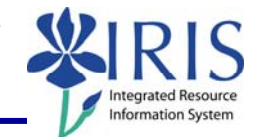

| Click the <b>Save</b> icon.                                                                                        | Study Edit Goto System Help<br>Delete Academic Specializ                                                                                                    |
|----------------------------------------------------------------------------------------------------|----------------------------------------------------------------------------------------------------|
| When the system message box<br>displays, press <b>Enter</b>                                                        | ☑ Information   ☑     ☑ Data record successfully created or updated:     ✓ @                                                                                                    |
| You are returned to the<br>Majors/Minors/Options tab.<br>The specialization you delimited<br>is no longer visible. | Image: Acad. Specializations   Image: Acad. Specializations     Image: Acad. Specializations   Image: Acad. Specializations     Image: Acad. Specializations   Image: Acad. Specializations |

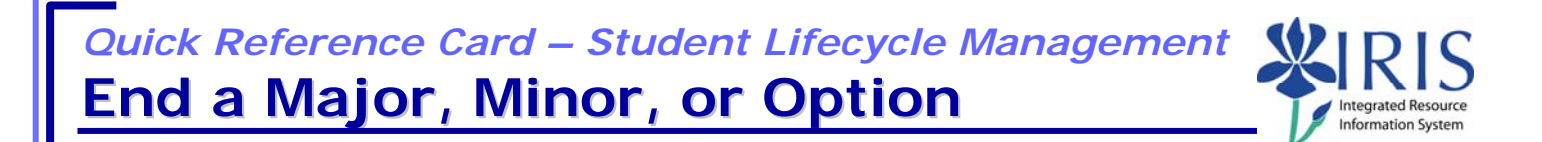

**Note:** A delimited specialization can still be displayed if you enter a date in the **Valid From** field that is prior to the specialization's **End Date**.

To see the history of a student's specializations, simply remove the date in the **Key Date** field and press **Enter**. All specializations will be visible, and those that have been delimited will display an **End Date** *prior to* 12/31/9999. Specializations still in effect will have an **End Date** of 12/31/9999 (high date). **NOTE:** Occasionally you may discover a specialization that should no longer be active and needs to be end-dated (delimited).

| ۲  | Program                                                                 |          | 99300    | 051 BSCS-EN; BS  | in Computer | Science    |            | 1 |  |  |  |
|----|-------------------------------------------------------------------------|----------|----------|------------------|-------------|------------|------------|---|--|--|--|
| Ke | ey Date                                                                 |          |          | <b>1</b>         |             |            |            |   |  |  |  |
|    |                                                                         |          |          |                  |             |            |            |   |  |  |  |
| 68 | 🗞 Acad. Specializations 🖉 Acad. Specializations 🛅 Acad. Specializations |          |          |                  |             |            |            |   |  |  |  |
|    |                                                                         |          |          |                  |             |            |            |   |  |  |  |
|    | 🗋 🛷 🥒 🛱   🚭   📥 📅 🛗 🔛 🏹 🏹 🖬 🔛                                           |          |          |                  |             |            |            |   |  |  |  |
| R  | Program                                                                 | Group Ca | t. Prio. | Module Group     | Start date  | End Date   | Mod. Group |   |  |  |  |
|    | BSCS-EN                                                                 | Major    | 1        | Pre-Computer S   | 08/25/2004  | 05/05/2006 | PCOS-BSCS  |   |  |  |  |
|    | BSCS-EN                                                                 | Major    | 1        | Computer Science | 08/23/2006  | 05/02/2008 | COSC-BSCS  |   |  |  |  |
|    | BSCS-EN                                                                 | Major    | 1        | Pre-Computer S   | 01/14/2009  | 03/26/2009 | PCOS-BSCS  |   |  |  |  |
|    | BSCS-EN                                                                 | Major    | 1        | Computer Science | 03/27/2009  | 12/31/9999 | COSC-BSCS  |   |  |  |  |
|    | BSCS-EN                                                                 | Minor    | 1        | American Culture | 01/21/2010  | 12/31/9999 | AMCU       |   |  |  |  |
|    |                                                                         |          |          |                  |             |            |            |   |  |  |  |
|    |                                                                         |          |          |                  |             |            |            |   |  |  |  |
|    |                                                                         |          |          |                  |             |            |            |   |  |  |  |